## Step-0 旧 DSA ソフトの削除

新しい DSA ソフトをご導入いただく前に、今までお使いいただいておりました DSA プログラムの削除をお願い致します。 注)新しいプログラムへ移行され、旧 DSA ソフトは使用できなくなりますので、ご注意下さい。サービス終了後に DSA を起動すると DSA が起動できず、下の画像のエラーメッセージが表示されます。

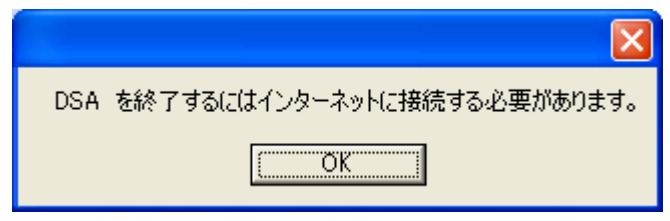

1.Windowsのスタートボタンをクリックし、スタートメニューより「すべてのプログラム」から「スタートアップ」の中に「DSA」のアイコンが存在する場合は、アイコンを右クリックし、メニューから「削除」を選択し、削除して下さい。(DSAのアイコンが無い場合は、作業の必要はありません)

|                |                            | デジタル署名のアイコンを有効/無効                               |
|----------------|----------------------------|-------------------------------------------------|
| 💼 スタートアップ      | 🕛 🔁 DSA                    | 解凍(E)<br>圧縮(©) ▶                                |
|                | Digital Line Detect        | [スタート] メニュー(こアイコンを追加(1)                         |
|                |                            | 送る(1)                                           |
|                | 🗔 PGC ウォッチャー               | 切り取り(T)<br>コピー(S)                               |
|                | 🗔 ドッキングディレクター DP-201(R4.1) | <del>&gt;ョートカナの作成(2)</del><br>削除(D)<br>名前の変更(M) |
|                |                            | 名前順で並べ替え( <u>B</u> )<br>プロパティ( <u>B</u> )       |
| 2.パソコンを再起動します。 |                            |                                                 |

3.パソコンが起動しましたら、Windows のスタートボタンをクリックし、スタートメニューより「すべてのプログラム」から「DSA」の中に「Uninstall DSA」のアイコンがありますので、クリックしてアンインストールします。

| 💼 DSA 🔹 🕨 | DSA Direct Help |
|-----------|-----------------|
|           | DSA monitor     |
|           | 🗐 readme        |
|           | 🧧 Uninstall DSA |

4.削除の確認メッセージが表示されますので、「はい」をクリックします。

削除が完了すると、メッセージが表示され、「OK」をクリックし、アンインストールは終了です。

| DSA                                                  | DSA                                    | ×  |
|------------------------------------------------------|----------------------------------------|----|
| インキエロ・クライアントプログラムの削除を行いますがよろしいですか?<br>(ほび(Y)) いいえ(N) | <br>インキエロ・クライアントプログラムの削除が完了しまし<br>[OK] | た。 |

5.続けて新しいDSA ソフトをインストールする場合は、別紙のインストールマニュアルをご覧下さい。